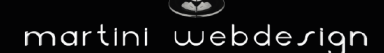

# HTML CSS Shopware 6 Javascript Webdesign VueJS App Gogle Chrome Cloud Firefox Words

## Shopware 6 Wortwolke

#### by Martini Webdesign

Installation, Einstellung und Änderung der Inhalte

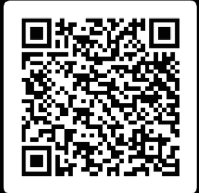

### Inhaltsverzeichnis

| 1 | Insta  | llationsanleitung                           | . 3 |
|---|--------|---------------------------------------------|-----|
|   | 1.1    | Systemvoraussetzungen                       | .3  |
|   | 1.2    | Installation                                | .3  |
| 2 | Einrid | chtung des Plugins                          | .4  |
|   | 2.1    | Hinzufügen zu einer Erlebniswelt (CMS-Page) | .4  |
|   | 2.2    | Einstellungen öffnen                        | .4  |
|   | 2.3    | Allgemeine Einstellungen                    | .5  |
|   | 2.4    | Worteinstellungen                           | .6  |
| 3 | Kont   | aktdaten                                    | . 8 |

## Abbildungsverzeichnis

| Abbildung 1: Plugin installieren             | 3 |
|----------------------------------------------|---|
| Abbildung 2: Plugin aktivieren               | 3 |
| Abbildung 3: Block ins CMS-Seite einbinden   | 4 |
| Abbildung 4: Einstellungen öffnen            | 4 |
| Abbildung 5: Allgemeine Einstellungen        | 5 |
| Abbildung 6: Worteinstellungen               | 6 |
| Abbildung 7: Layouteinstellung Icon          | 6 |
| Abbildung 9: Einstellungen Schritt bei Icons | 7 |

#### 1 Installationsanleitung

#### 1.1 Systemvoraussetzungen

Für die Installation unserer Shopware 6 "Wortwolke"-App werden mindestens folgende System-Konfigurationen benötigt:

- PHP 7.2 oder höher
- Shopware 6.3.0 oder höher

#### 1.2 Installation

Für die Installation des Plugins gibt es zwei Möglichkeiten:

- Hinzufügen über den Plugin Manager im Backend
   Dazu musst Du Dich zunächst den Plugin Manager mit Deinem Shopware Account verbinden. Danach stehen Dir die für diese Domain gekauften Plugins zur Verfügung. Du kannst nun über "Plugin laden" das Plugin hinzufügen.
- Hinzufügen über SFTP
   Lade Dir die .zip-Datei des Plugins aus deinem Shopware Account herunter und
   entpacke es auf Deinem PC / Laptop. Danach musst Du einen SFTP-Client starten und
   den entpackten Ordner in folgendes Verzeichnis deiner Shopware Installation
   kopieren: SHOPWARE ROOT VERZEICHNIS/custom/plugins/

Nach beiden Varianten musst Du noch das Plugin installieren. Du findest das hinzugefügte Plugin unter "Meine Plugins" und kannst es über den Kontext-Button installieren und danach aktivieren.

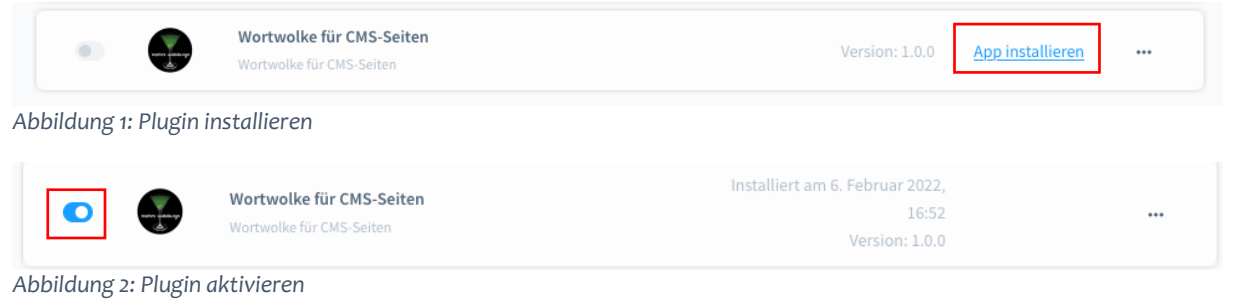

#### 2 Einrichtung des Plugins

#### 2.1 Hinzufügen zu einer Erlebniswelt (CMS-Page)

Öffnen oder erstellen Sie die Erlebniswelt-Seite, auf der der Schritt-für-Schritt Preisrechner angezeigt werden soll.

Danach öffnen Sie den Block-Editor und wählen im Auswahlmenü "Block-Kategorie" den Reiter "Martini Webdesign" aus. Dort finden Sie den Block "Wortwolke". Ziehen Sie diesen per Drag n Drop in den gewünschten Seitenbereich.

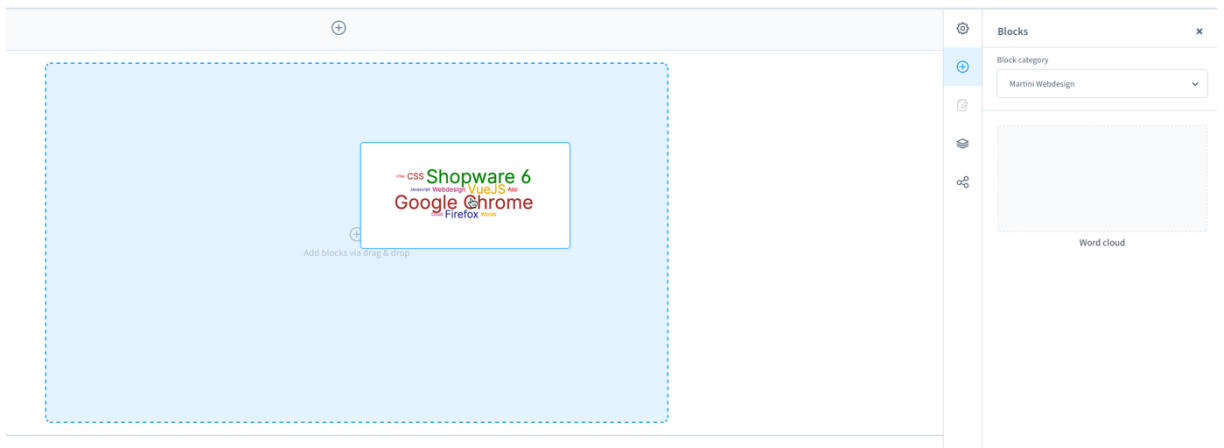

Abbildung 3: Block ins CMS-Seite einbinden

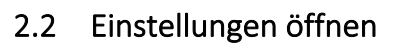

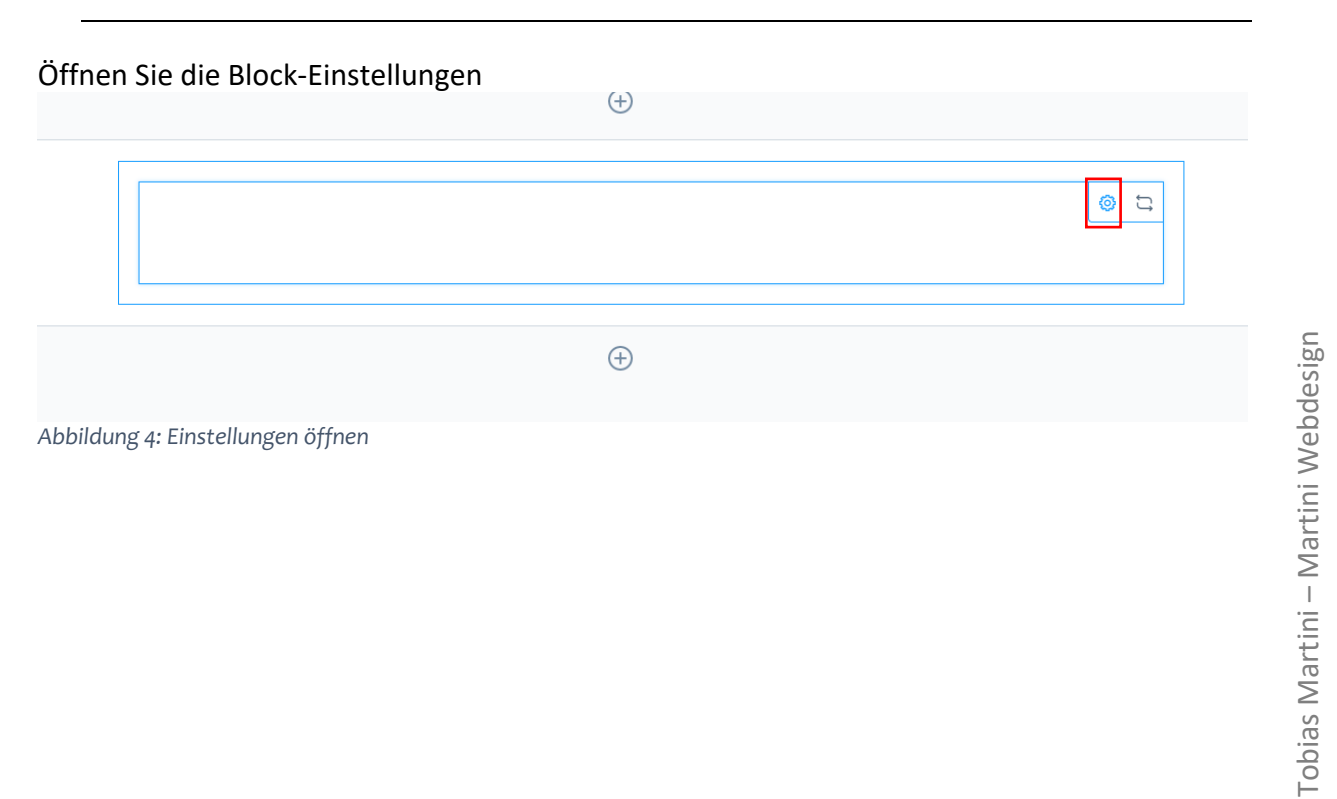

#### 2.3 Allgemeine Einstellungen

Im Reiter "Allgemeine Einstellungen" können Sie folgendes einstellen:

- Breite der Wortwolke
- Wie die Worte in der Wortwolke positioniert werden sollen
- Ob die Wörter in Farbe dargestellt werden sollen
- Wenn Wörter in Farbe dargestellt werden sollen, ob eigene Farben je Wort genommen werden sollen oder die Farben vom System vergeben werden sollen
- Ob Links in den Wörtern möglich sein sollen
- Wenn Links möglich sein sollen, ob diese in einem neuen Tab geöffnet werden sollen

|                                                                                                    | ^          |
|----------------------------------------------------------------------------------------------------|------------|
| llgemeine Einstellungen Worteinstellungen                                                                                                    |            |
|                                                                                                    |            |
| Einstellungen zur Breite                                                                                                    |            |
| Maximale Breite für Wortwolke in ox festlegen                                                                                                    |            |
| 500                                                                                                    |            |
|                                                                                                    |            |
|                                                                                                    |            |
| Anzeigeeinstellungen                                                                                                    |            |
|                                                                                                    |            |
| Wählen Sie die Option für die Anzeige des Inhalts                                                                                                    |            |
| Center                                                                                                    | ~          |
|                                                                                                    |            |
|                                                                                                    |            |
|                                                                                                    |            |
| Farbeinstellungen                                                                                                    |            |
| Farbeinstellungen                                                                                                    |            |
| Farbeinstellungen         O         Wörter in der Wolke in Farbe anzeigen?         Zufällige Farbe für Wörter festleg                                                                                                    | ien?       |
| Farbeinstellungen         Image: State of the state of the state | ien?       |
| Farbeinstellungen         Image: State of the state of the state | ien?       |
| Farbeinstellungen         Image: Wörter in der Wolke in Farbe anzeigen?         Image: Zufällige Farbe für Wörter festleg         Linkeinstellungen                                                                                                    | ;en?       |
| Farbeinstellungen   •   •   •   •   •   •   •   •   •   •   •   •   •   •   •   •   •   •   •   •   •   •   •   •   •   •   •   •   •   •   •   •   •   •   •   •   •   •   •   •   •   •   •   •   •   •   •   •   •   •   •   •   •   •   •   •   •   •   •   •   •   •   •   •   •   •   •   •   •   •   •   •   •   •   •   •   •   •   •   •   •   •   •   •   •   •   •   •   •   •   •                                                                                                    | ;en?       |
| Farbeinstellungen   •   •   •   •   •   •   •   •   •   •   •   •   •   •   •   •   •   •   •   •   •   •   •   •   •   •   •   •   •   •   •   •   •   •   •   •   •   •   •   •   •   •   •   •   •   •   •   •   •   •   •   •   •   •   •   •   •   •   •   •   •   •   •   •   •   •   •   •   •   •   •   •   •   •   •   •   •   •   •   •   •   •   •   •   •   •   •   •   •   •   •                                                                                                    | ;en?<br>m2 |
| Farbeinstellungen   Wörter in der Wolke in Farbe anzeigen?   Zufällige Farbe für Wörter festleg   Linkeinstellungen                                                                                                    | ;en?<br>m? |
| Farbeinstellungen   Wörter in der Wolke in Farbe anzeigen?   Zufällige Farbe für Wörter festleg   Linkeinstellungen                                                                                                    | ;en?<br>m? |
| Farbeinstellungen <ul> <li>Wörter in der Wolke in Farbe anzeigen?</li> <li>Zufällige Farbe für Wörter festleg</li> </ul> Linkeinstellungen <ul> <li>Links zu Wort in Wolke hinzufügen?</li> <li>Link in neuer Registerkarte öffne</li> </ul>                                                                                                    | ien?<br>m? |

Tobias Martini – Martini Webdesign

| 2.4 WOLLEINSLEINUNGEN | 2.4 | Worteinstellungen |
|-----------------------|-----|-------------------|
|-----------------------|-----|-------------------|

×

Im Reiter Worteinstellungen können folgende Werte eingegeben werden: (einige werden je nach "Allgemeinen Einstellungen" dynamisch angezeigt)

- Position
- Gewicht (bestimmt die Größe des Wortes (1-10)
- Wort
- Link
- Farbe

Element-Einstellungen

| Wort 1                                          |         |       |                                           |  |
|-------------------------------------------------|---------|-------|-------------------------------------------|--|
|                                                 |         |       |                                           |  |
| Position                                        | Gewicht |       | Wort                                      |  |
|                                                 |         | ~     |                                           |  |
|                                                 |         | F     |                                           |  |
| Voliständige LIRL mit htt                       |         | Farbe |                                           |  |
|                                                 |         |       |                                           |  |
| <del>.</del>                                    |         |       |                                           |  |
|                                                 |         |       |                                           |  |
|                                                 |         |       |                                           |  |
| Wort 2                                          |         |       |                                           |  |
| Position                                        | Gewicht |       | Wort                                      |  |
| - Skien                                         | Generic | ~     | Geben Sie ein Wort ein, das in de         |  |
|                                                 |         |       |                                           |  |
| Link                                            |         | Farbe |                                           |  |
|                                                 |         | 1 × 1 |                                           |  |
| <u> </u>                                        |         |       |                                           |  |
|                                                 |         |       |                                           |  |
|                                                 |         |       |                                           |  |
|                                                 |         |       |                                           |  |
| Nort 3                                          |         |       |                                           |  |
| Wort 3                                          |         |       |                                           |  |
| Nort 3<br>Position                              | Gewicht |       | Wort                                      |  |
| Position                                        | Gewicht | ~     | Wort<br>Geben Sie ein Wort ein, das in de |  |
| Position                                        | Gewicht | ✓     | Wort<br>Geben Sie ein Wort ein, das in de |  |
| Wort 3 Position Link Voltectording UD, pair bit | Gewicht | Farbe | Wort<br>Geben Sie ein Wort ein, das in de |  |

Abbildung 7: Layouteinstellung Icon

#### Element-Einstellungen

| < | Grundeinstellungen           | Layouteinstellungen | Einstellung Schritt - 1 | Einstellun; > |
|---|------------------------------|---------------------|-------------------------|---------------|
| N | Name für Schritt im Frontend |                     |                         |               |
|   | Homepageart                  |                     |                         |               |
|   |                              |                     |                         |               |

#### Elemente für diesen Schritt

|      |          |     | Δ |          |    | 9 | 2 |   |
|------|----------|-----|---|----------|----|---|---|---|
| Д    |          |     | P |          | ۲î |   | F | ٥ |
| Ω    |          |     | ٩ | <u>⊥</u> |    | + |   |   |
|      |          | -0: |   |          |    |   |   |   |
| HTML | ilement1 |     |   |          |    |   |   |   |
|      | lementl  |     |   |          |    |   |   |   |

Fertig

Abbildung 8: Einstellungen Schritt bei Icons

7

### 3 Kontaktdaten

Unseren Service für dieses Plugin erreichen Sie unter: <u>support@martini-webdesign.de</u>

Unser Impressum finden Sie hier: <u>https://www.martini-webdesign.de/impressum.html</u>

8